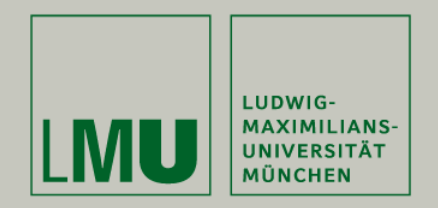

# Installation of SSL certificates on OSX for use with MBF-Biolucida Viewer and LRZ-Histologia Server

# Prof. Dr. med. Stefan Milz

Anatomische Anstalt, Ludwig-Maximilians-Universität München

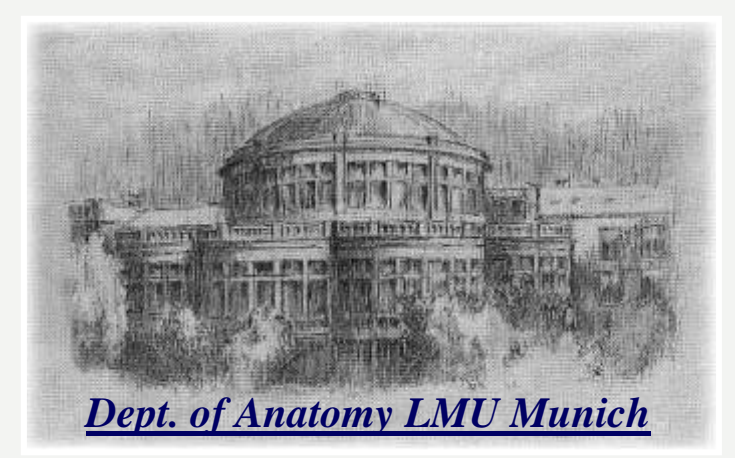

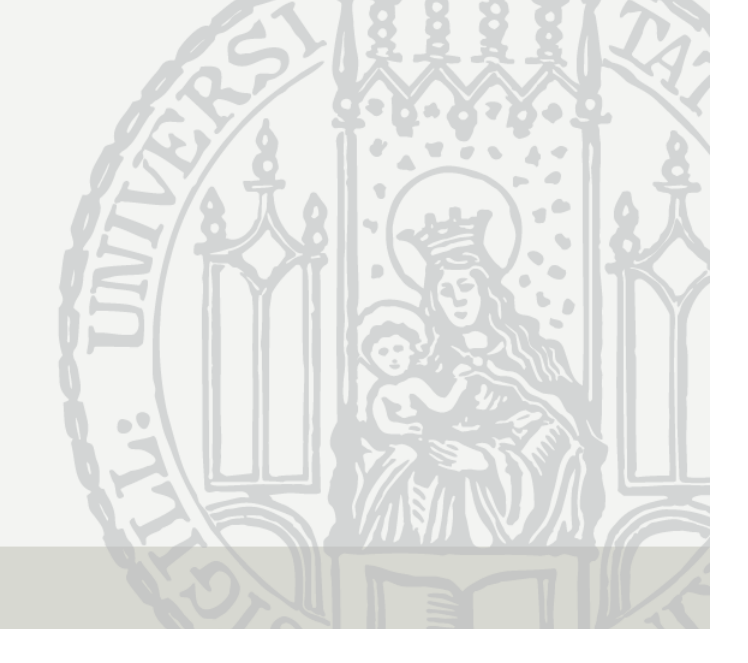

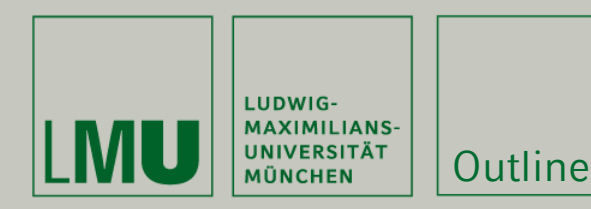

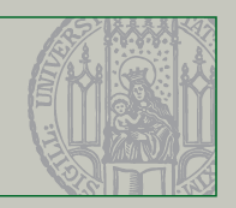

Certificates are used to securely encrypt the internet traffic between server and end user.

This document describes how to install and use the certificates on OSX operating systems (including osx "Catalina").

It is intended only for use in teaching with the LRZ-Histologia server. It should only be used by LMUstudents and academic teachers.

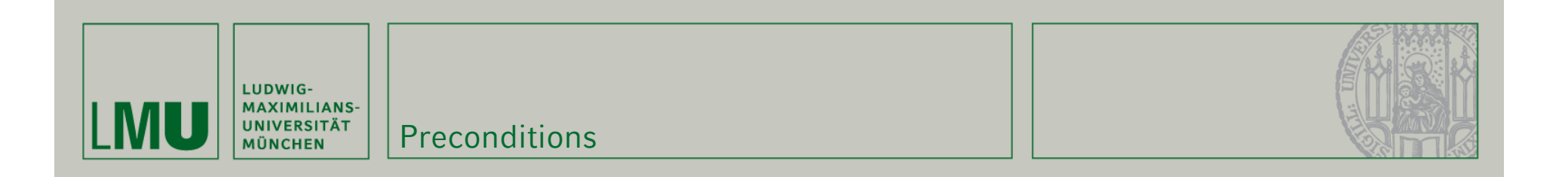

### 1. Download of certificate files

- 2. Installation on OSX operating system (iMac or compatible). Administrator privileges are necessary.
- 3. Installation of MBF-biolucida viewer

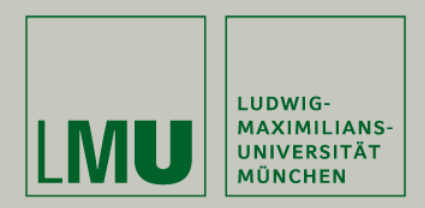

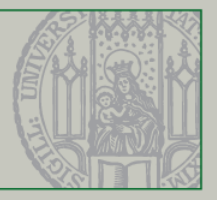

## 1. Open safari browser

## 2. Go to the following page:

https://pki.pca.dfn.de/dfn-ca-global-g2/cgi-bin/pub/pki?cmd=getStaticPage;name=index;id=2&RA\_ID=3230

# 3. Download the two certificates marked with red arrows in the following picture

4. Then close Safari browser

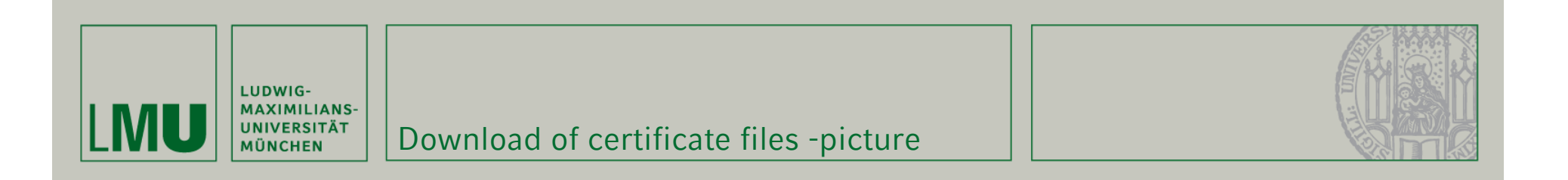

| https://pki.pca.dfn.de/dfn-ca-global-g2/cgi-bin/pub/pki?cmd=getStaticPage;name=index;id=2&RA_ID=3230      |                                                                                         | 🗖 🔂 🔍 Suchen                                                                                    |                                                                                |                                           |                 |
|----------------------------------------------------------------------------------------------------|-----------------------------------------------------------------------------------------|-------------------------------------------------------------------------------------------------|--------------------------------------------------------------------------------|-------------------------------------------|-----------------|
| Leibniz-<br>der Bayerischen                                                                               | Leibniz-Rechenzentrum<br>der Bayerischen Akademie der Wissenschaften                    |                                                                                                 | deutsches forschungsnetz                                                       |                                           |                 |
| Zertifikate CA-Zert<br>Wurzelzertifikat                                                                   | <b>ifikate Gesperrte Zertifikat</b><br>DFN-PCA-Zertifikat DI                            | e Policies Hilfe Beenden<br>FN-CA Global G2 Zertifikat                                          | Zertifikatkette anzeiger                                                       | n                                         |                 |
| Hier können Sie das Wurzelzertifikat, das<br>• Wählen Sie "Wurzelzertifikat", "DFN-PCA-Zertifikat" bzw. ' | Schnittstelle für Nutzer<br>DFN-PCA-Zertifikat und das C<br>DFN-CA Global G2-Zertifikat | und Administratoren - CA-<br>CA-Zertifikat in Ihrem Browser<br>' um das jeweilige Zertifikat in | <b>Zertifikate</b><br>installieren oder alle Zert<br>Ihrem Browser zu installi | ifikate in einer Datei speichern<br>eren. | le:             |
| Wählen Sie "Zertifikatkette anzeigen", wenn Sie die Zertifi                                               | kate in einer Datei speichern                                                           | möchten (PEM-Format).                                                                           |                                                                                |                                           |                 |
|                                                                                                    | Kontaktinformationen f                                                                  | für Rückfragen finden Sie unte                                                                  | "Hilfe".                                                                       |                                           |                 |
|                                                                                                    |                                                                                         |                                                                                                 |                                                                                | Im                                        | pressum Datenso |

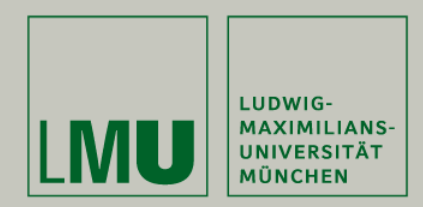

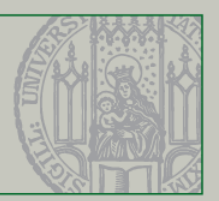

1. Go to downloads and drag the two certificate files to the desktop.

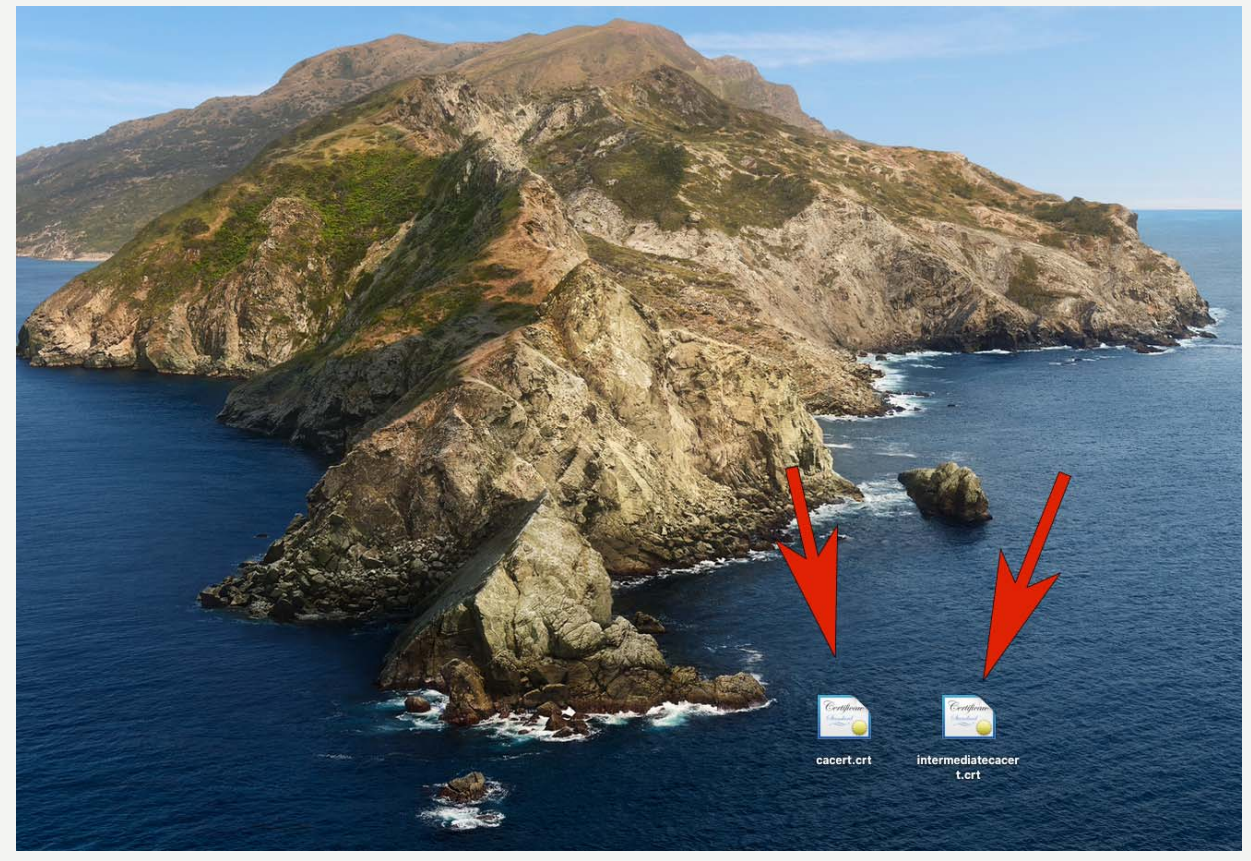

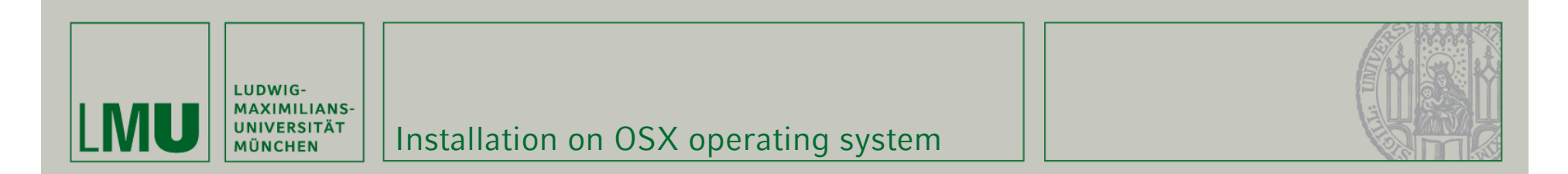

### 2. Open one after another and integrate them into the

keychain

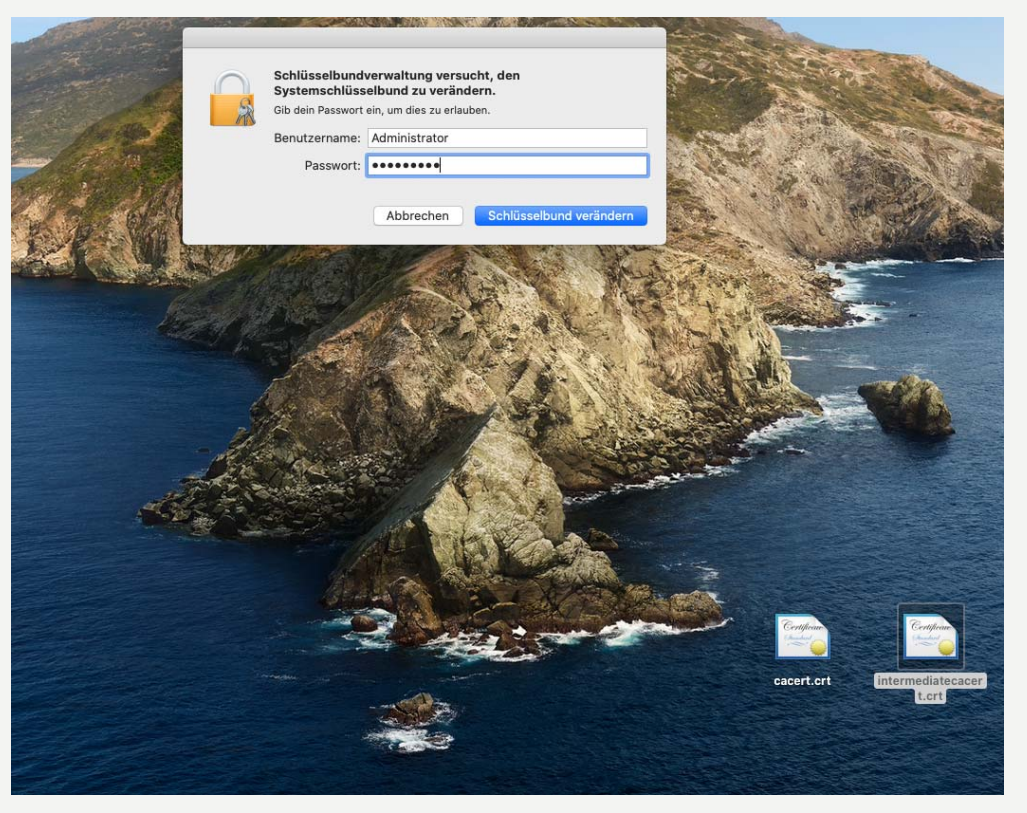

You will be asked to login as administrator (your accountname will be different) and you will have to enter your password. Depending on security level this may happen even twice.

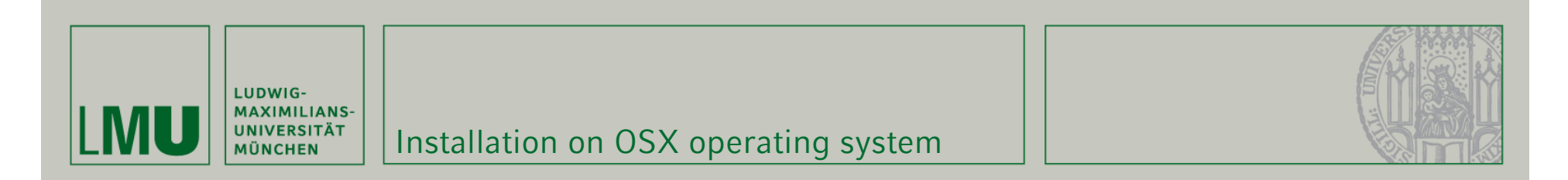

# 2. Make sure that the certificate is integrated in the 'system' category.

| Schlüsselbunde  Anmeldung  Lokale Objekte  System  System System-Roots | /                    | /Active Directory/ADS<br>Art: Programmpasswort<br>Account: Immeana-a187\$<br>Ort: /Active Directory/ADS<br>Geändert: Gestern, 14:16 |                        |                |                      |             |
|------------------------------------------------------------------------|----------------------|----------------------------------------------------------------------------------------------------|------------------------|----------------|----------------------|-------------|
|                                                                        | Name                 |                                                                                                    | Art                    | Geändert       | Verfällt             | Schlüsselbu |
|                                                                        | /Active I            | Directory/ADS                                                                                                    | Programmpasswort       | Gestern, 14:16 |                      | System      |
|                                                                        | com.ap               | ole.kerberos.kdc                                                                                                    | Zertifikat             |                | 09.05.2040, 14:53:26 | System      |
|                                                                        | @ com.app            | ole.kerberos.kdc                                                                                                    | Öffentlicher Schlüssel |                |                      | System      |
|                                                                        | @ com.app            | ole.kerberos.kdc                                                                                                    | Privater Schlüssel     |                |                      | System      |
|                                                                        | 🖂 com.app            | ole.systemdefault                                                                                                    | Zertifikat             |                | 09.05.2040, 14:53:25 | System      |
|                                                                        | <pre>@ com.ap;</pre> | ole.systemdefault                                                                                                    | Öffentlicher Schlüssel |                |                      | System      |
|                                                                        | <pre>@ com.ap;</pre> | ole.systemdefault                                                                                                    | Privater Schlüssel     |                |                      | System      |
|                                                                        | DFN-Ve               | rein Certification Authority 2                                                                                                    | Zertifikat             |                | 23.02.2031, 00:59:59 | System      |
|                                                                        | DFN-Ve               | rein Global Issuing CA                                                                                                    | Zertifikat             |                | 23.02.2031, 00:59:59 | System      |
| Kategorie                                                              |                      |                                                                                                    |                        |                |                      |             |
| Alle Objekte                                                           |                      |                                                                                                    |                        |                |                      |             |
| . Passwörter                                                           |                      |                                                                                                    |                        |                |                      |             |
| Sichere Notizen                                                        |                      |                                                                                                    |                        |                |                      |             |
| Meine Zertifikate                                                      |                      |                                                                                                    |                        |                |                      |             |
| Soblüssel                                                              |                      |                                                                                                    |                        |                |                      |             |
|                                                                        |                      |                                                                                                    |                        |                |                      |             |
| 2ertifikate                                                            |                      |                                                                                                    |                        |                |                      |             |
|                                                                        |                      |                                                                                                    |                        |                |                      |             |
|                                                                        |                      |                                                                                                    |                        |                |                      |             |
|                                                                        |                      |                                                                                                    |                        |                |                      |             |
|                                                                        |                      |                                                                                                    |                        |                |                      |             |
|                                                                        |                      |                                                                                                    |                        |                |                      |             |
|                                                                        |                      |                                                                                                    |                        |                |                      |             |
|                                                                        |                      |                                                                                                    |                        |                |                      |             |
|                                                                        |                      |                                                                                                    |                        |                |                      |             |

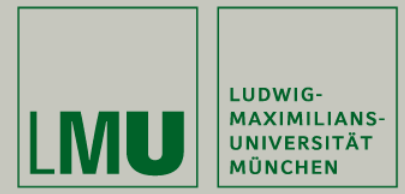

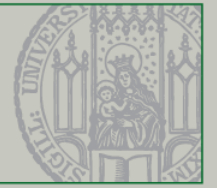

#### 3. Close keychain.

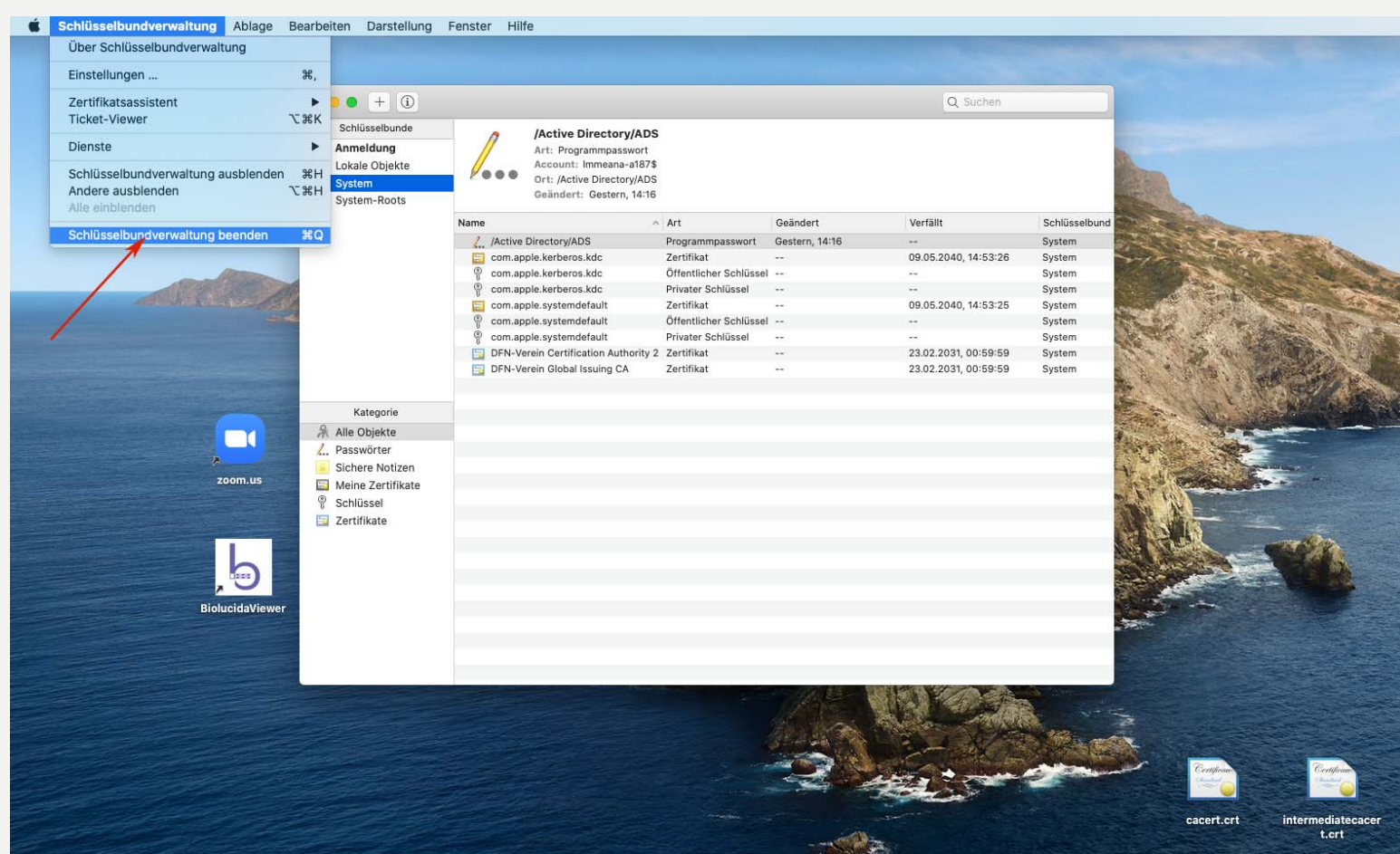

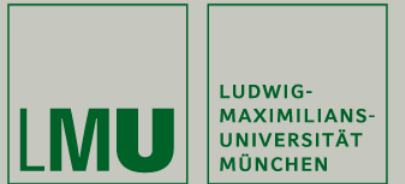

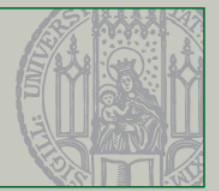

#### 4. Open Biolucida viewer (if already installed).

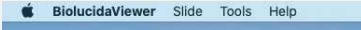

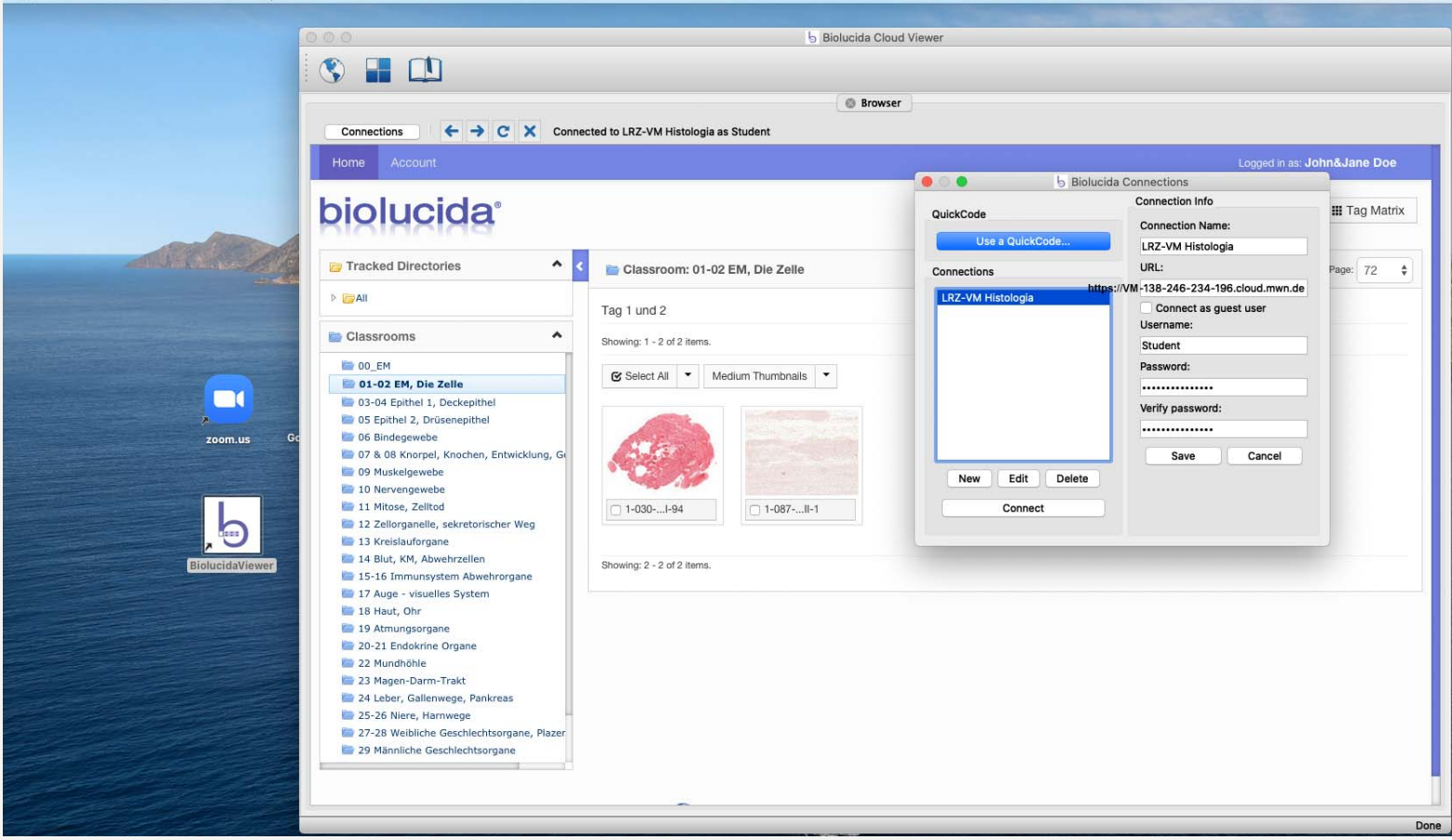

5. Check connection. Login data have been sent with previous mails to authorized users.

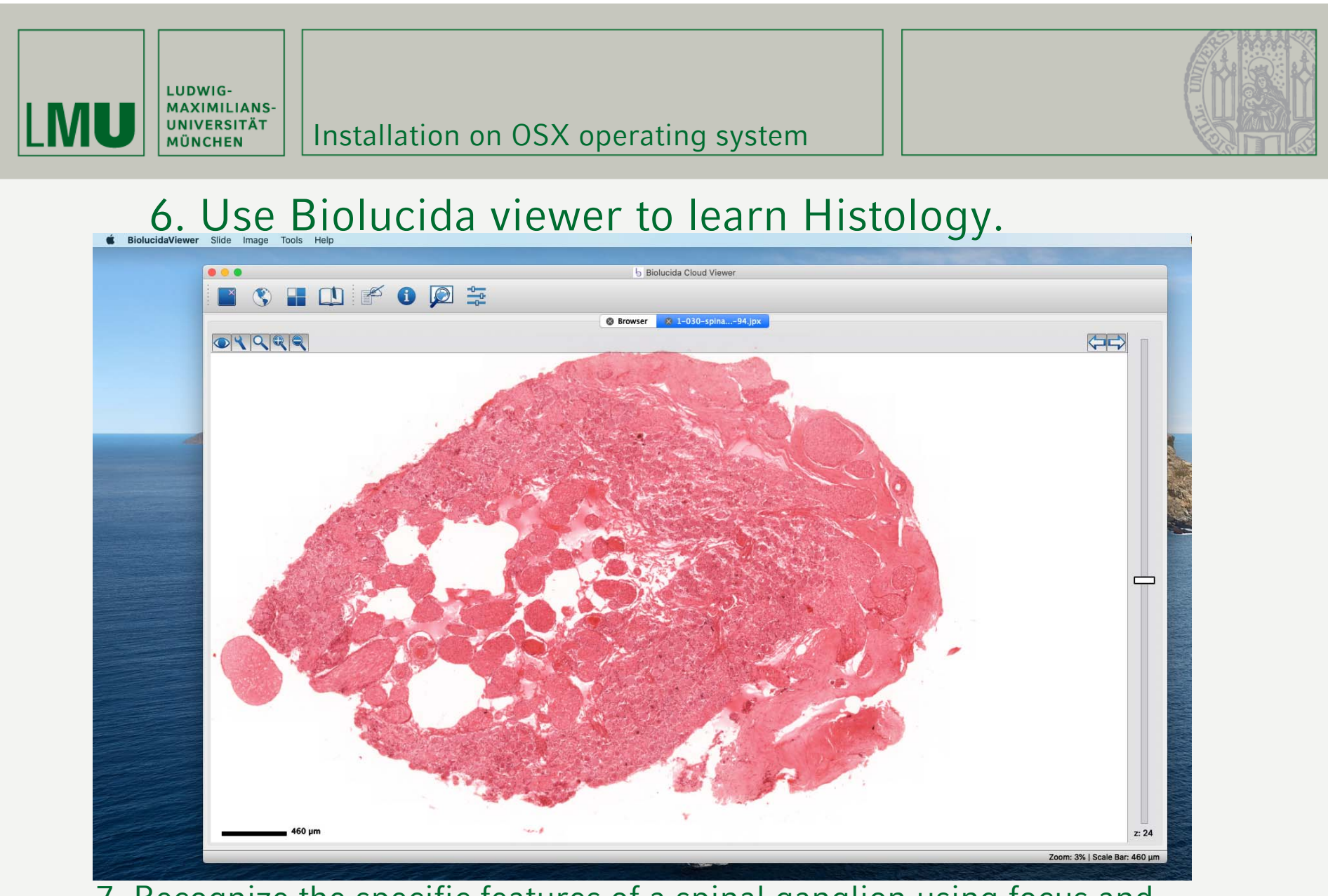

7. Recognize the specific features of a spinal ganglion using focus and magnification tools.

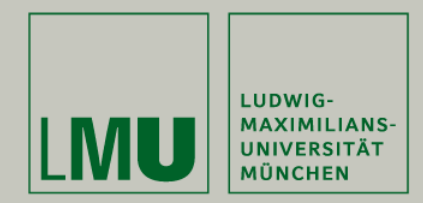

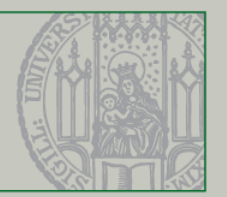

- In case you have not yet downloaded and installed MBF-Biolucida viewer, use Safari and go to: <u>https://VM-138-246-234-196.cloud.mwn.de</u>
- 2. Enter Login data (User: Student and password)
- 3. Open Slide and download Biolucida viewer

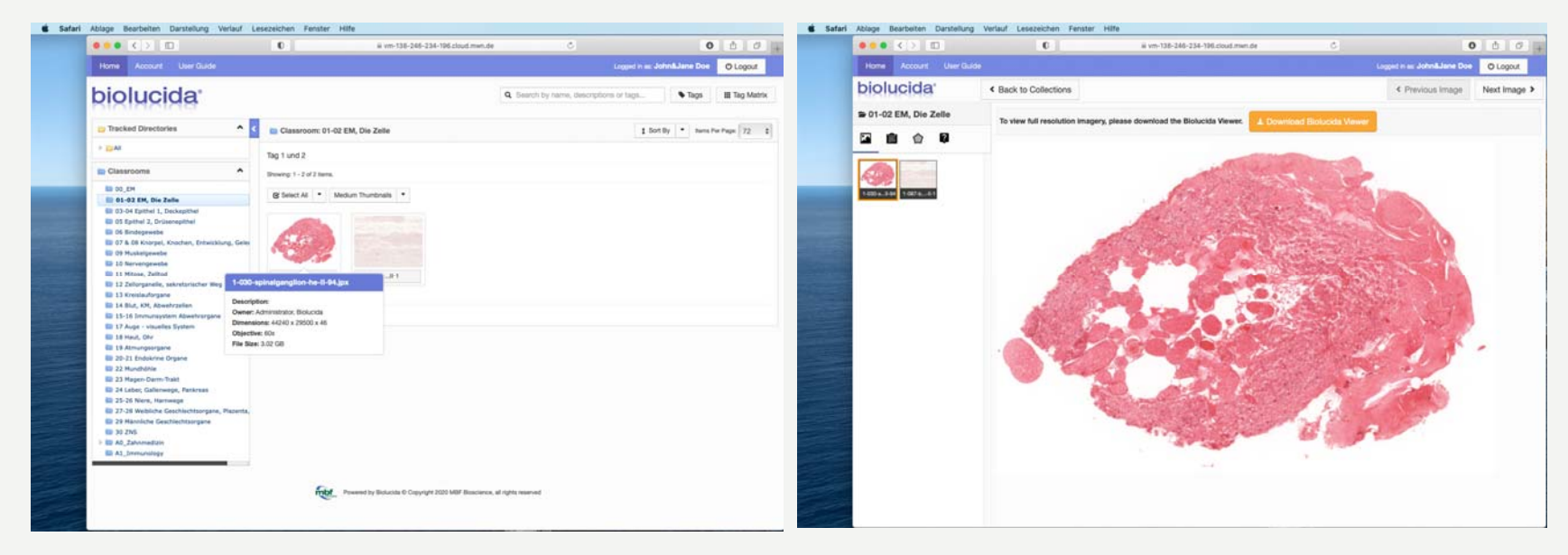